# Настройка АРМ кассира

Для настройки АРМ кассира выберите пункт «Настройка» в меню «Действия».

## Вкладка «При запуске»

| Па | раметры                                                                                                    |          |         |      |     |           | ×           |  |  |
|----|----------------------------------------------------------------------------------------------------|----------|---------|------|-----|-----------|-------------|--|--|
|    | Выручка                                                                                                    | СКУД     |         |      |     |           |             |  |  |
|    | Расши                                                                                                    | ренные у | слуги   |      |     | Карта "Тр | ойка"       |  |  |
|    | При запуске                                                                                                    | Планы    | Фильтры | Печа | ать | Календары | - Репертуар |  |  |
|    | При запуске Планы Фильтры Печать Календарь Репертуар<br>Запрашивать установку бобин в принтеры при старте<br>Запоминать последний выбор в репертуаре<br>Разрешение экрана: 4:3<br>Включить автообновление<br>Интервал обновления статусов мест (миллисек): 2000 |          |         |      |     |           |             |  |  |
|    | Оk Отмена                                                                                                    |          |         |      |     |           |             |  |  |

- Запрашивать установку бобин в принтеры при старте отвечает за появление при запуске приложения диалогового окна, в котором осуществляется сопоставление печатающих устройств и бобин бланков. Если убрать галочку, то при запуске приложения система не будет запрашивать установку бобин в принтеры.
- Включить автообновление поставив галочку в пункте «Включить автообновление», система позволяет автоматически обновить программу, оповещая пользователя о появлении новой версии программы. При обновлении вручную, узнать об обновлениях можно выбрав пункт «Проверить обновления» в меню «Помощь».

#### Вкладка «Расширенные услуги»

 Число мест без подтверждения количества – указывается число билетов одной номенклатуры, которое можно поместить в корзину, без подтверждения количества. По умолчанию значение параметра равно 1. Это значит, при добавлении второго билета в корзину из той же номенклатуры, появится диалоговое окно, в котором необходимо указать общее количество билетов:

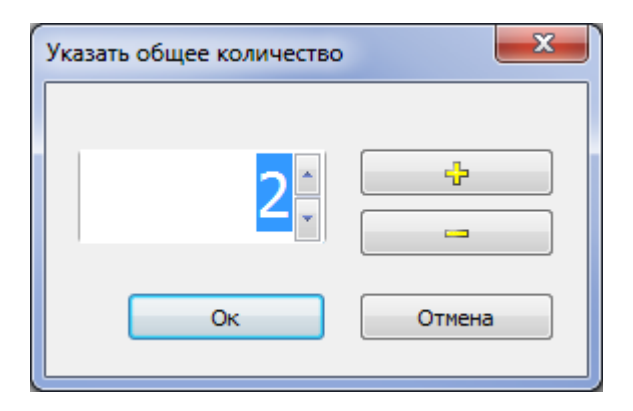

• Указать типы услуг для отображения – указываются типы услуг, которые отображаются в окне «Продажа расширенных услуг». По умолчанию отображаются все типы услуг.

| Па | араметры                                                |                                                                                   | -                                         |                | ×           |  |  |  |  |  |
|----|---------------------------------------------------------|-----------------------------------------------------------------------------------|-------------------------------------------|----------------|-------------|--|--|--|--|--|
|    | Выручка                                                 | Считывател                                                                        | ь                                         | Цены           | СКУД        |  |  |  |  |  |
|    | При запуске Г                                           | 1ланы Фильтры                                                                     | Печать                                    | Календары      | • Репертуар |  |  |  |  |  |
|    | Расширенные услуги Карта "Тройка"                       |                                                                                   |                                           |                |             |  |  |  |  |  |
|    | Число мест бе<br>Интервал обн<br>Разбивать<br>Отображат | з подтверждения н<br>овления списка мер<br>номенклатуру по в<br>гь календарь прод | количеств<br>роприятий<br>яидам цен<br>аж | а:<br>i (сек): | 1 ×<br>60 × |  |  |  |  |  |
|    | указать типы услуг для отооражения                      |                                                                                   |                                           |                |             |  |  |  |  |  |
|    | Ок Отмена                                               |                                                                                   |                                           |                |             |  |  |  |  |  |

После изменений параметров на вкладке «Расширенные услуги» необходимо перезапустить АРМ кассира.

• Параметр «Отображать календарь продаж» отвечает за наличие в интерфейсе календаря продаж, в котором выбирается дата и время действия продаваемой услуги.

|    | Виды цен для FastPass |             |          |                                   |   |  |  |  |  |  |
|----|-----------------------|-------------|----------|-----------------------------------|---|--|--|--|--|--|
| Дa | та: 17 Он             | стября 2019 | • Время: | 17.10.2019 18:30-17.10.2019 22:00 | - |  |  |  |  |  |
|    |                       |             |          | 17.10.2019 18:30-17.10.2019 22:00 |   |  |  |  |  |  |
|    |                       |             | 1        | 17.10.2019 22:00-18.10.2019 06:00 |   |  |  |  |  |  |
|    |                       |             |          |                                   |   |  |  |  |  |  |
|    | Вечерни               | Й           | 1300     |                                   |   |  |  |  |  |  |
|    |                       |             |          |                                   |   |  |  |  |  |  |
|    |                       |             |          |                                   |   |  |  |  |  |  |

#### Вкладка «Цены»

| Па                                                          | раметры                                              |          |              |        |                | <b>—</b> X |  |  |  |  |
|-------------------------------------------------------------|------------------------------------------------------|----------|--------------|--------|----------------|------------|--|--|--|--|
|                                                             | Расши                                                | ренные у | слуги        |        | Карта "Тройка" |            |  |  |  |  |
|                                                             | При запуске                                          | Планы    | Фильтры      | Печать | Календары      | Репертуар  |  |  |  |  |
| ,                                                           | Выручка                                              | _        | Считыватель  | •      | Цены           | СКУД       |  |  |  |  |
|                                                             | Разбивать номенклатуру по ценам Быстрый расчет сдачи |          |              |        |                |            |  |  |  |  |
|                                                             | 🔽 Принуди                                            | тельный  | выбор типа ( | оплаты |                |            |  |  |  |  |
| Принудительный выбор типа оплаты Количество типов оплаты: 3 |                                                      |          |              |        |                |            |  |  |  |  |
|                                                             |                                                      |          |              |        | Ok             | Отмена     |  |  |  |  |

- В параметре «Количество типов оплаты» указывается количество типов оплаты, которыми можно оплатить билет (диалоговое окно «Выбор типов оплаты»). Минимальное значение 3, максимальное 5.
- Если выбрать параметр (поставить галочку) «Принудительный выбор типа оплаты», то при продаже будет появляться окно, в котором необходимо выбрать тип оплаты:

Last update: 23.12.2020 11:16 kassa:nastroyka\_arm\_kassira\_uslugi http://lenta-park.infomatika.ru/kassa/nastroyka\_arm\_kassira\_uslugi

| Выбор типа оплаты | x |
|-------------------|---|
| Наличные          |   |
| PayPass           |   |
| банк карта        |   |
| Безнал            |   |
| Пластиковая карта |   |
|                   |   |

## Вкладка «Карта «Тройка»»

На вкладке «Карта «Тройка»» настраиваются данные сервиса для дальнейшей оплаты билетов картами этого типа:

| Па | раметры     |           |                                    |      |      |           |       | ×     |  |
|----|-------------|-----------|------------------------------------|------|------|-----------|-------|-------|--|
|    |             |           |                                    |      |      |           |       |       |  |
|    | Выручка     |           | Считыватель                        |      | Цены |           | СКУД  |       |  |
|    | При запуске | Планы     | Фильтры                            | Печа | ть   | Календарь | Репе  | ртуар |  |
| Ι, | Расши       | иренные у | слуги                              |      |      | Карта "Тр | ойка" |       |  |
|    |             |           |                                    |      |      |           |       |       |  |
|    | Адрес серви | ica: 1    | 92.168.1.41                        |      |      |           |       |       |  |
|    |             |           |                                    |      |      |           |       |       |  |
|    | Порт сервис | ta: 1     | 458                                |      |      |           |       |       |  |
|    |             |           |                                    |      |      |           |       |       |  |
|    | Ключ досту  | na: 0     | 037FE2D94C0ACF424BB2EB2CDD9960E8D4 |      |      |           |       |       |  |
|    |             |           |                                    |      |      |           |       |       |  |
|    |             |           |                                    |      |      |           |       |       |  |
|    |             |           |                                    |      |      |           |       |       |  |
|    |             |           |                                    |      |      |           |       |       |  |
|    |             |           |                                    |      |      |           |       |       |  |
|    |             |           |                                    |      |      |           |       |       |  |
|    |             |           |                                    |      |      |           |       |       |  |
|    |             |           |                                    |      |      |           |       |       |  |
|    |             |           |                                    |      |      |           |       |       |  |
|    |             |           |                                    |      |      |           |       |       |  |
|    |             |           |                                    |      |      |           |       |       |  |
|    |             |           |                                    |      |      | Ok        | Отме  | на    |  |
|    |             |           |                                    |      |      |           |       |       |  |

# Настройка терминала оплаты

Для приема оплаты банковскими картами, необходимо указать данные предварительно настроенного и подключенного эквайером терминала оплаты: выбрать тип и указать номер терминала.

| Па | Параметры   |          |                  |        |      |          |             |  |  |  |
|----|-------------|----------|------------------|--------|------|----------|-------------|--|--|--|
|    | Выручка     |          | Считыватель Цены |        |      | СКУД     |             |  |  |  |
|    | При запуске | Планы    | Фильтры          | Печа   | ать  | Календар | ь Репертуар |  |  |  |
|    | Расширенны  | е услуги | Карта            | a "Tpo | йка" | Терм     | инал оплаты |  |  |  |
|    | Тип термина | ла: А    | kBars            |        |      |          | •           |  |  |  |
|    | № терминал  | ia: (    | 123456789        |        |      |          |             |  |  |  |
|    |             |          |                  |        |      |          |             |  |  |  |
|    |             |          |                  |        |      |          |             |  |  |  |
|    |             |          |                  |        |      |          |             |  |  |  |
|    |             |          |                  |        |      |          |             |  |  |  |
|    |             |          |                  |        |      |          |             |  |  |  |
|    |             |          |                  |        |      |          |             |  |  |  |
|    |             |          |                  |        |      |          |             |  |  |  |
|    |             |          |                  |        |      |          |             |  |  |  |
|    |             |          |                  |        |      | Ol.      | 0           |  |  |  |
| L  |             |          |                  |        |      | OK       | Отмена      |  |  |  |

From: http://lenta-park.infomatika.ru/ - **Лента-Парк** 

Permanent link: http://lenta-park.infomatika.ru/kassa/nastroyka\_arm\_kassira\_uslugi

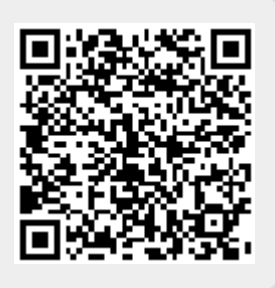

Last update: 23.12.2020 11:16

5/5